# **OKV-Caniva** –

Einleitung in Eventerstellung,

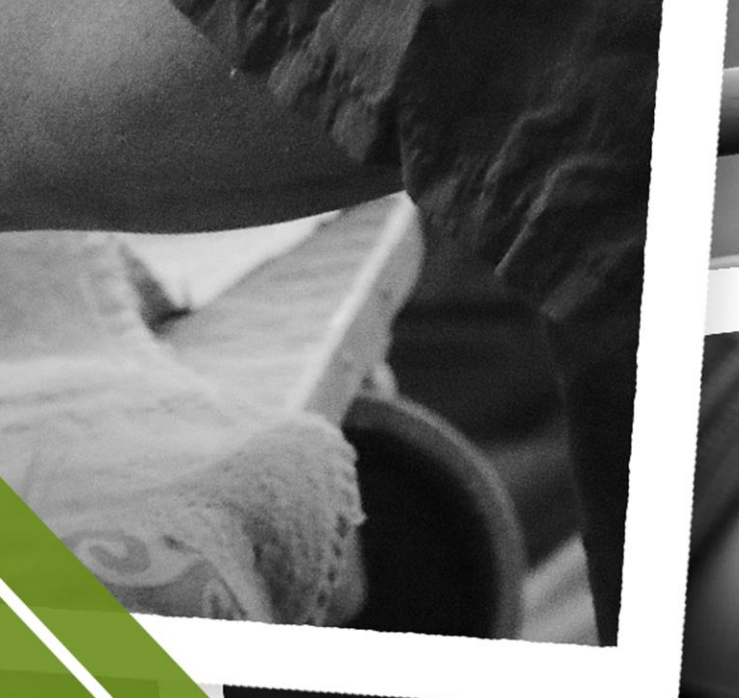

## -verwaltung und Teilnahmen

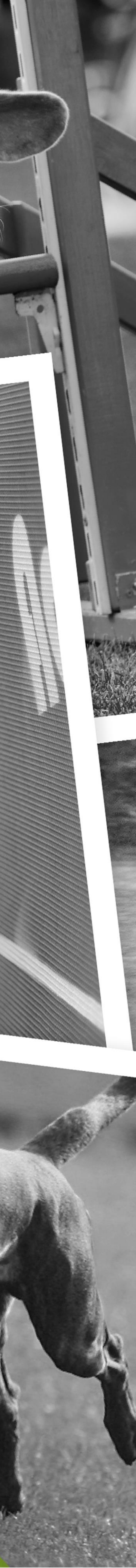

### Events anlegen im ÖKV-Caniva

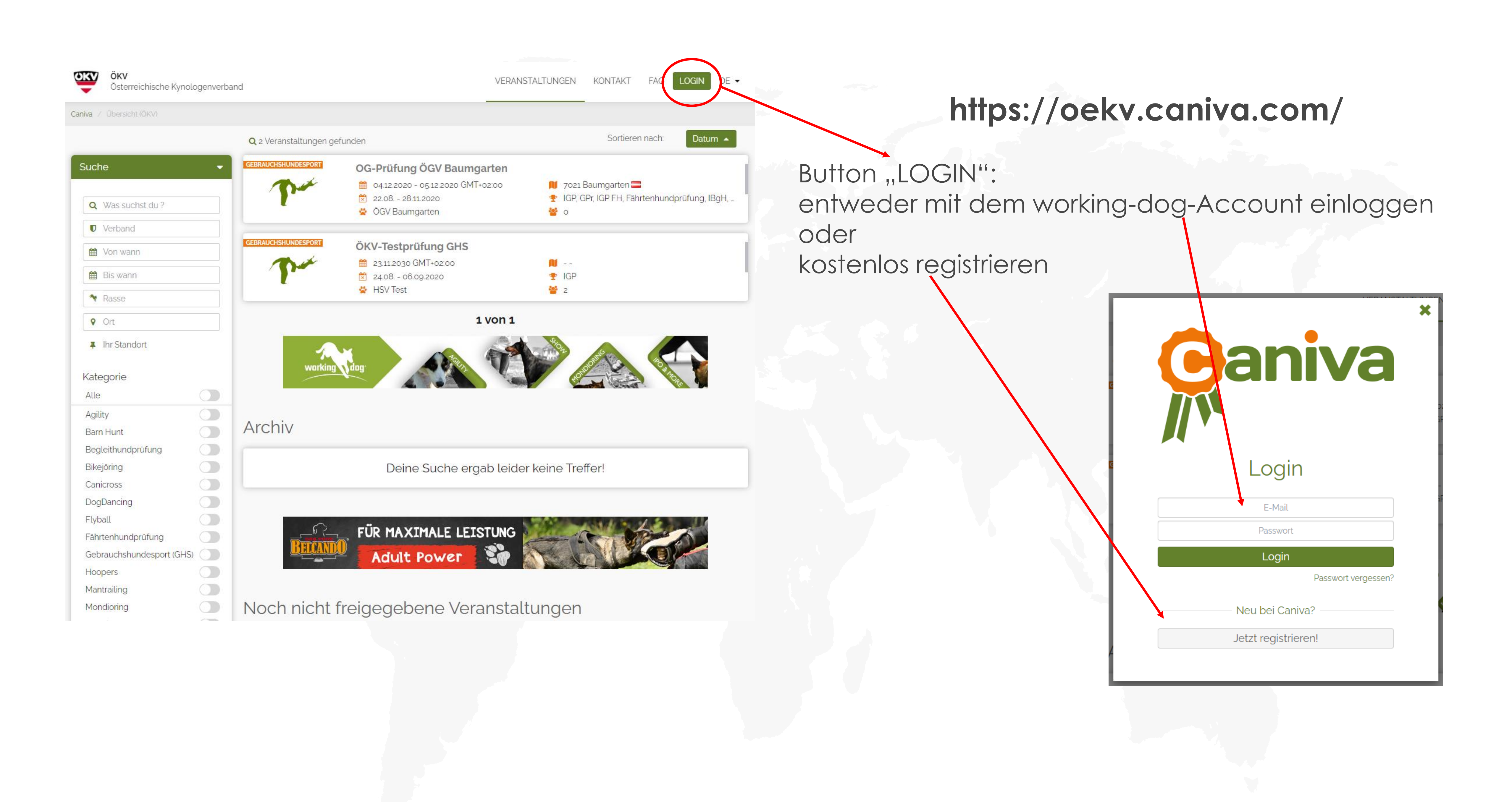

2

#### Events anlegen im ÖKV-Caniva

| Ihr Standort<br>Kategorie | BEICAND                       | VON BEGINN AN<br>ERFOLGREICH                                                    |         | Contraction of the second second seco |                |
|---------------------------|-------------------------------|---------------------------------------------------------------------------------|---------|----------------------------------------------------------------------------------------------------|----------------|
| • Ort                     |                               |                                                                                 | 1 von 1 | 4                                                                                                    | - CT (5        |
| 🕈 Rasse                   |                               |                                                                                 |         | <b>*</b> 2                                                                                                    |                |
| 🛗 Bis wann                |                               | 24.08 06.09.2020                                                                |         | IGP                                                                                                    |                |
| 🛗 Von wann                | GEBRAUCHSHUNDESPORT           | ÖKV-Testprüfung GHS                                                             |         | 1                                                                                                    |                |
| Verband                   |                               |                                                                                 |         |                                                                                                    |                |
| <b>Q</b> Was suchst du ?  |                               | ÖGV Baumgarten                                                                  |         |                                                                                                    |                |
|                           | - Tra                         | <ul> <li>€ 04.12.2020 - 05.12.2020 GMT</li> <li>€ 22.08 - 28.11.2020</li> </ul> | Г+02:00 | 📕 7021 Bauma                                                                                                    | garten<br>PFHF |
| iche                      | GEBRAUCHSHUNDESPORT           | OG-Prüfung ÖGV Baum                                                             | garten  |                                                                                                    |                |
|                           | <b>Q</b> 2 Veranstaltungen ge | funden                                                                          |         |                                                                                                    | Sortie         |
| a / Übersicht (ÖKV)       |                               |                                                                                 |         |                                                                                                    |                |
| Österreichische Kynolog   | genverband                    | VERANSTALTUNGEN                                                                 | KONTAKT | FAQ                                                                                                    | I CANI         |
|                           |                               |                                                                                 |         |                                                                                                    |                |

Alle notwendigen Angaben in fünf Schritten eintragen:

- Veranstaltungsdaten
  - Klassen auswählen \_

    - —

Die Veranstaltung ist dann unter den "noch nicht freigegebenen Veranstaltungen" gespeichert und wird vom ÖKV genehmigt.

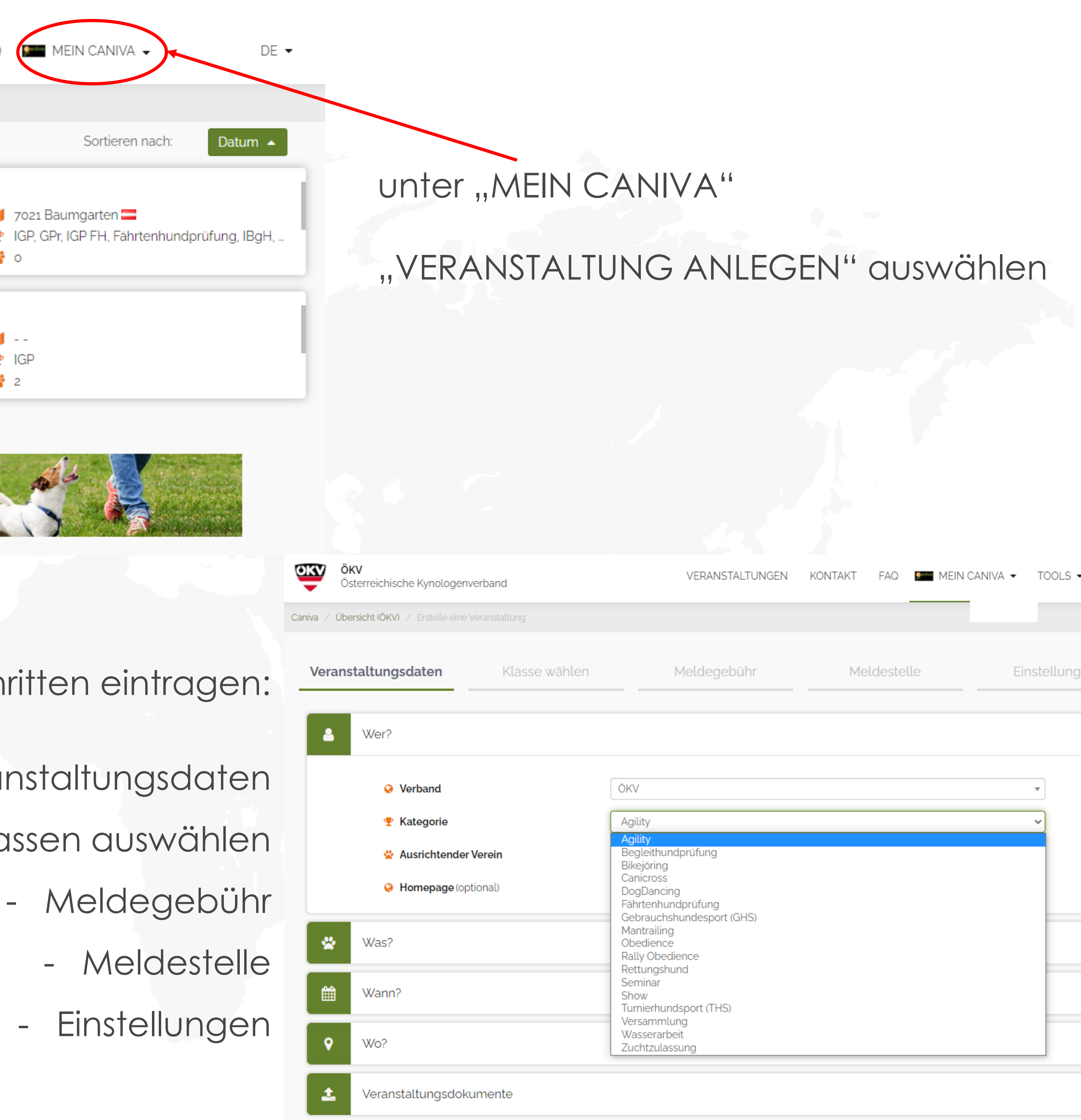

|    | DE | • |  |
|----|----|---|--|
|    |    |   |  |
|    |    |   |  |
| en |    |   |  |
|    |    |   |  |
|    | •  |   |  |
|    |    |   |  |
|    |    |   |  |
|    |    |   |  |
|    |    |   |  |
|    |    |   |  |
|    | •  |   |  |
|    |    |   |  |
|    | •  |   |  |
|    | •  |   |  |
|    |    |   |  |
|    | ۲  |   |  |
|    |    |   |  |

#### Events verwalten im ÖKV-Caniva

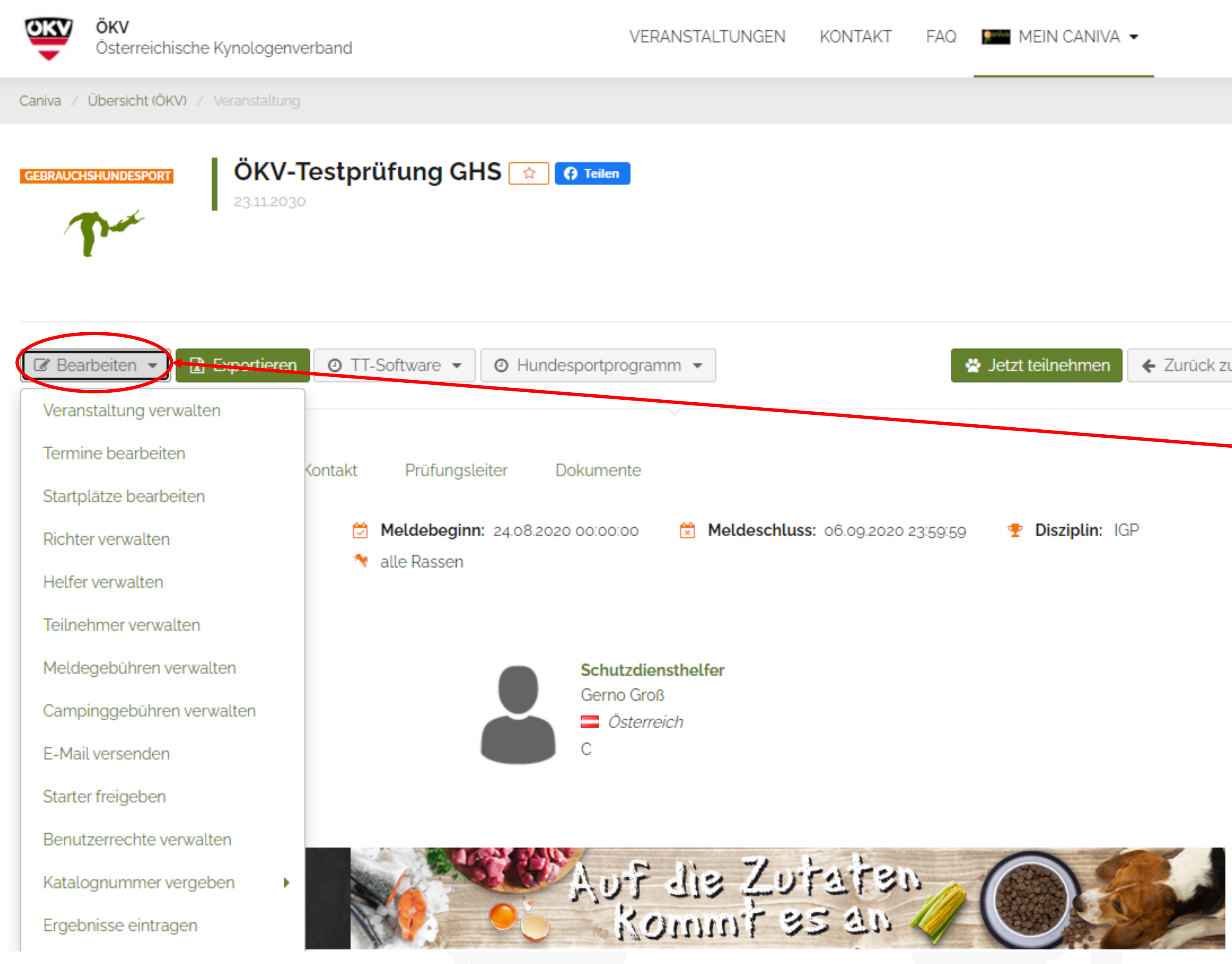

| FAQ         | MEIN CANIVA      | •              | DE 🕶      |
|-------------|------------------|----------------|-----------|
|             |                  |                |           |
|             |                  |                |           |
|             |                  |                |           |
|             |                  |                |           |
|             |                  |                |           |
| *           | Jetzt teilnehmen | ← Zurück zur Ü | Übersicht |
|             |                  |                |           |
| 20 23:59:59 | 🍷 Disziplin: IG  | P              |           |

—Über den Button "Bearbeiten" sind folgende Funktionen verfügbar:

- Veranstaltung verwalten
- Teilnehmer verwalten
- Emails versenden
- Katalog-/Startnummern
  - vergeben
- Ergebnisse eintragen
- U.V.M.

#### Events verwalten im ÖKV-Caniva

| ÖKV<br>Österreichische Kynologenverband                                                                                            |                                      | VERANSTALTUNGEN                                                                                                    | KONTAKT             |
|----------------------------------------------------------------------------------------------------|--------------------------------------|----------------------------------------------------------------------------------------------------|---------------------|
| Caniva / Übersicht (ÖKV) / Veranstaltung / Expor                                                                                   | rte                                  |                                                                                                    |                     |
| GEBRAUCHSHUNDESPORT<br>23.11.2030                                                                                                  | orüfung GH                           | S 😭 Teilen                                                                                                    |                     |
| <ul> <li>Bearbeiten          Exportieren     </li> <li>Information Meldegebühr Kontakt</li> <li>Zeitzone: Europe/Berlin</li> </ul> | T Software  Prüfungslei Meldebeginn: | <ul> <li>O Hundesportprogramm ▼</li> <li>ter Dokumente</li> <li>24.08.2020 00:00:00</li> <li>Meldeschlus</li> </ul> | <b>s:</b> 06.09.202 |
| EXPORTIEREN                                                                                                    | <ul> <li>alle Rassen</li> </ul>      |                                                                                                    |                     |
| EVENT-VERWALTUNG                                                                                                    |                                      | TEILNEHMERINFORMATION                                                                                               |                     |
| Etiketten                                                                                                    |                                      | Caniva - Urkunde                                                                                                    | •                   |
| Kataloge                                                                                                    | ±                                    | Chip-Nummer (sortiert nach Kat.Nr.)                                                                                 | •                   |
| offene Meldegebühren                                                                                                    | 4                                    | Chip-Nummer (sortiert nach St.Nr.)                                                                                  | •                   |
| Statistik / Richterbericht - GHS / BH                                                                                              | Ł                                    | Richterblätter - IGP                                                                                                | •                   |
|                                                                                                    |                                      | Richterblätter - IGP-V , IZTP                                                                                       | •                   |
|                                                                                                    |                                      | Teilnehmer                                                                                                    | ±                   |
|                                                                                                    |                                      |                                                                                                    |                     |

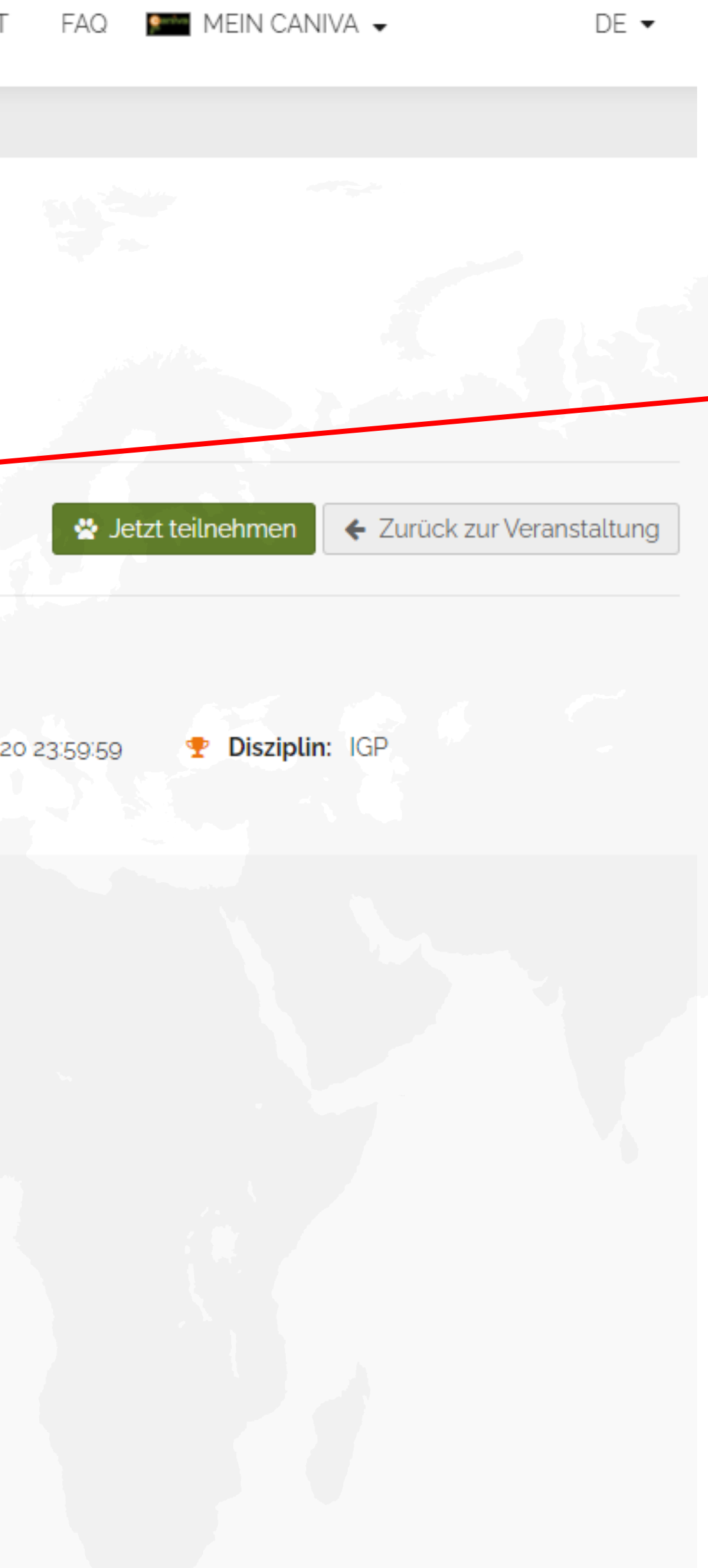

- -Über den Button "Exportieren" sind alle Exporte verfügbar:
- Etiketten für Leistungshefte
- Statistiken und Richterberichte
- Urkunden
- Richterblätter
- Excel mit allen Teilnehmerinfos
- U.V.M.

Alle Exporte sind bereits mit den jeweils benötigten Angaben der Veranstaltung sowie der Teilnehmer vorausgefüllt.

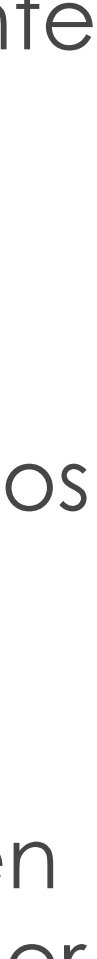

#### Teilnehmer anmelden im ÖKV-Caniva

| Österreichische Kynologenverband                                                                                                    | VERANSTALTUNGEN                                                       | KONTAKT FAQ 🎦 MEIN CANIVA 🗸                           |      |
|----------------------------------------------------------------------------------------------------|-----------------------------------------------------------------------|-------------------------------------------------------|------|
| GEBRAUCHSHUNDESPORT<br>23.11.2030                                                                                                    | 2 Teilen                                                              |                                                       |      |
| ☑ Bearbeiten ▼  Exportieren   O TT-Software ▼  O                                                                                                    | Hundesportprogramm -                                                  | 😤 Jetzt teilnehmen                                    | ).   |
| InformationMeldegebührKontaktPrüfungsleiterImage: Seitzone: Europe/BerlinImage: Seitzone: Europe/BerlinImage: Seitzone: 24.Ausrichtender Verein: HSV TestImage: Seitzone: Seitzone: HSV TestImage: Seitzone: 24.                                             | Dokumente<br>08.2020 00:00:00 🔀 Meldeschlus                           | <b>s: 06.09.2020 23:59:59 🍷 Disziplin: I</b> GP       |      |
| Klassen <b>Hundedaten</b>                                                                                                    | Hundeführer                                                           | Eigentümer Sor                                        | nsti |
| Q Schnellauswahl<br>Meldung für                                                                                                    | 🔿 Schon gemeldete Hunde 🔘 Hur                                         | d suchen 🔿 Neuer Hund                                 |      |
|                                                                                                    |                                                                       |                                                       |      |
| Q Suche                                                                                                    | Malinoid Corgo<br>Malinoid Corgo                                      |                                                       |      |
| Q Suche                                                                                                    | Malinoid Corgo<br>Malinoid Corgo<br>Belgischer Schäferhund (Malinois) | Zurück zur Veranstaltung                              | Zuri |
| ♥ Suche ★ Abbrechen          Q       Schnellauswahl                                                                                                    | Malinoid Corgo<br>Belgischer Schäferhund (Malinois)                   | ✓ Zurück zur Veranstaltung                            | Zuri |
| Q Suche     ★ Abbrechen     Q Schnellauswahl     Meldung für     Q Suche                                                                                                    | Malinoid Corgo<br>Belgischer Schäferhund (Malinois)                   | ← Zurück zur Veranstaltung ←<br>uchen O Neuer Hund    | Zuri |
| Q Suche     ★ Abbrechen     Q Schnellauswahl   Meldung für   Q Suche     X Suche     X Stammdaten                                                                                                    | Malinoid Corgo<br>Belgischer Schäferhund (Malinois)                   | ← Zurück zur Veranstaltung         uchen ○ Neuer Hund | Zuri |
| Q Suche         ★ Abbrechen         Q Schnellauswahl         Meldung für         Q Suche         ✓ Schnellauswahl         Meldung für         Q Suche         ✓ Stammdaten         Geschlecht         Wurftag         Chip-Nr.                               | Malinoid Corgo<br>Belgischer Schäferhund (Malinois)                   | ✓ Zurück zur Veranstaltung                            | Zuri |
| Q Suche     X Abbrechen     Q Schnellauswahl   Meldung für   Q Suche     Meldung für   Q Suche     Meldung für   Q Stammdaten     Vollständiger Hundename   Geschlecht   Wurftag   Chip-Nr.   Gezüchtet in   Rasse   Gezüchtet in Verband   ZB. Kürzel / Nr. | Malinoid Corgo<br>Belgischer Schäferhund (Malinois)                   | Curück zur Veranstaltung                              | Zuri |

TOOLS 🗸 🛛 I

ge Angaben

urück zur Übersicht

↓ ick → Weiter Über den Button "Jetzt teilnehmen" sind ab dem eingetragenen Meldebeginn Meldungen möglich.

Die Teilnahme ist sowohl mit einem workingdog-Account oder auch als Gast ohne Account möglich.

Bei Gastmeldungen müssen alle Daten von Hand eingegeben werden, mit einem Account werden alle hinterlegten Daten von Hund und Hundeführer bequem vom System vorausgefüllt.

6

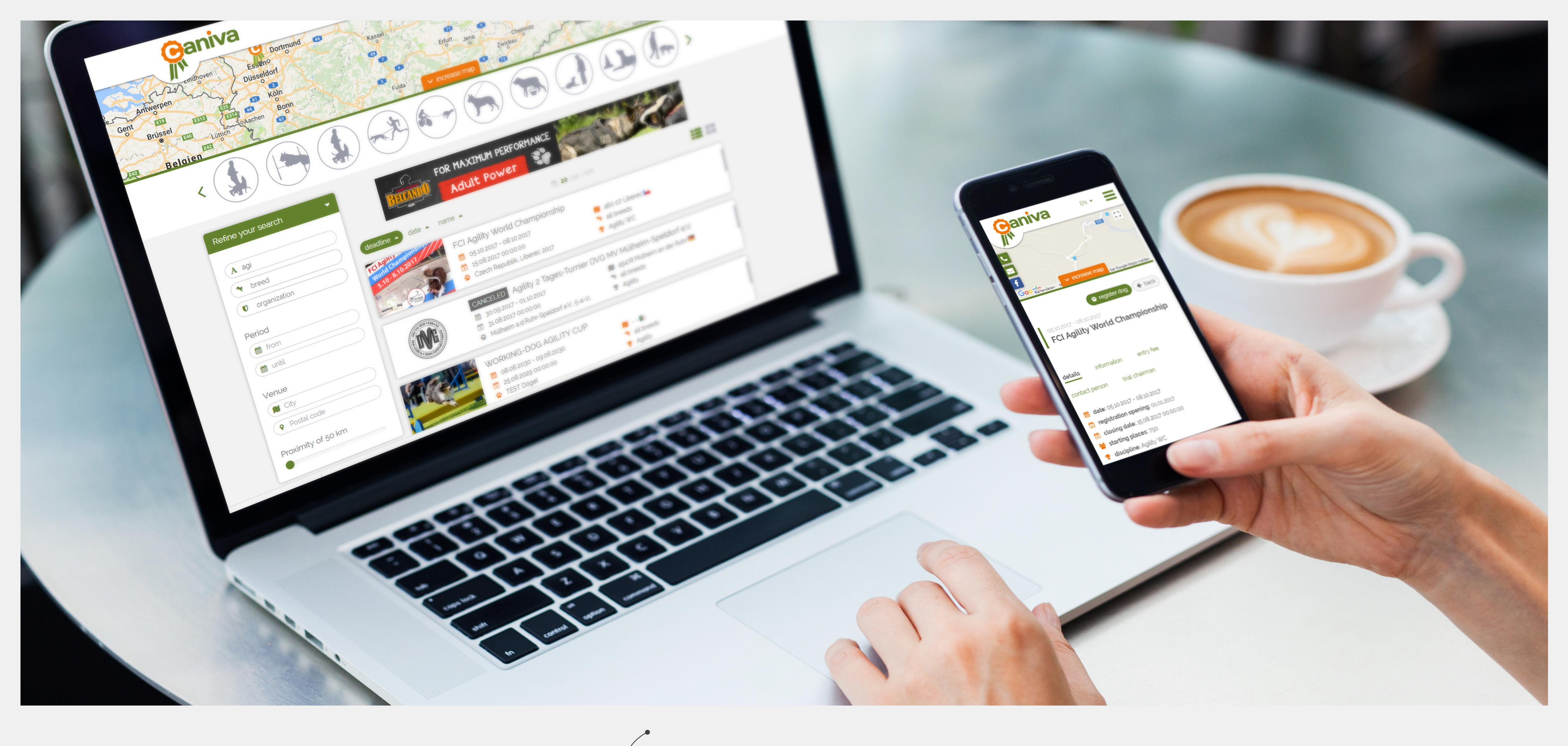

# **Ganiva**

Viel Spaß bei der Nutzung von Caniva – für Rückfragen wenden Sie sich bitte direkt an den ÖKV oder an: info@caniva.com

Eventmanagement schnell und einfach

\*

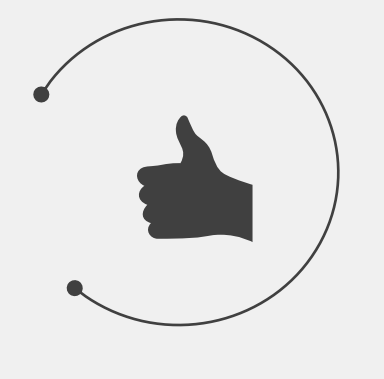

Benutzerfreundlich und vielseitig

Individuell und zuverlässig